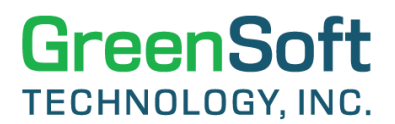

## GreenData Manager®

### **GDM QUICK REFERENCE GUIDE:**

### PERFORMING COMPLIANCE ANALYSIS ON BOMS FOR CALIFORNIA PROPOSITION 65

#### General:

This document presents step-by-step instructions to generate compliance reports for BOMs on the California Proposition 65 regulation using Hosted GreenData Manager (Hosted GDM) or GreenData Manager Browser Edition (GDM-BE) software.

### A - Generating compliance reports for BOMs on CA Proposition 65:

- Different versions of the CA Prop 65 rule are available in the GDM software. To ensure you
  are generating the CA Prop 65 Report for a version that has the most data, follow steps A and
  B below.
  - a. Perform a quick scan by selecting a different version of the CA Prop 65 rule in Rule 2 for Charts in the Item Master tab.

| Item Mast          | er                                                    | and the states      |
|--------------------|-------------------------------------------------------|---------------------|
| Note: Parts ma     | aintained in GDM are having the unique co             | ombination of IPN + |
| Rule 2 for Charts: | California Proposition 65 (2023-01-27) (for analysis) | ~                   |
|                    | California Proposition 65 (2018-10-26) (for analysis) | •                   |
| Exclude alterna    | California Proposition 65 (2018-11-23) (for analysis) |                     |
|                    | California Proposition 65 (2019-03-08) (for analysis) |                     |
|                    | California Proposition 65 (2019-06-28) (for analysis) |                     |
| Total Number of Pa | California Proposition 65 (2019-09-13) (for analysis) |                     |
|                    | California Proposition 65 (2020-01-03) (for analysis) |                     |
| Total Number of Pa | California Proposition 65 (2021-03-19) (for analysis) |                     |
|                    | California Proposition 65 (2022-02-25) (for analysis) |                     |
| Total Number of Pa | California Proposition 65 (2023-01-27) (for analysis) |                     |
|                    | California Proposition 65 (2023-04-21) (for analysis) |                     |

b. Once you select a rule, you can see how much data is available by viewing chart-two by scrolling down the page. You can now select the desired version of the CA Prop 65 rule with the most available data.

# GreenSoft TECHNOLOGY, INC.

## GreenData Manager®

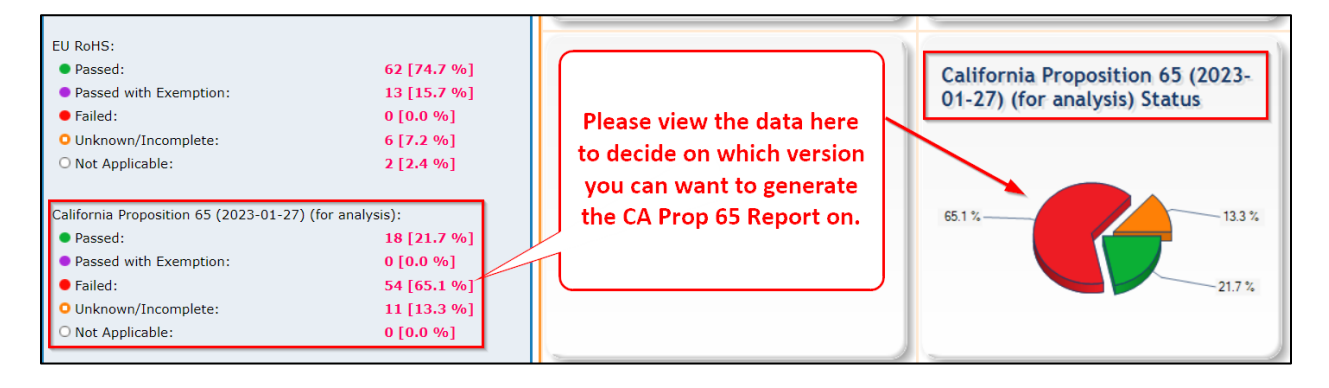

 To generate the BOM level compliance report for the desired version of the California Proposition 65 rule, click on "Generate CA Prop 65 Report" on the BOM tab under "Action Panel – List".

| Action Panel - List:             |                             |
|----------------------------------|-----------------------------|
| View Compliance Summary          | View BOM Summary Report     |
| View Customer Compliance Summary | View History/Statistics     |
| View Product Mass Analysis       | View Summarized BOM Details |
| View BOM REACH Reportable SVHC   | Import BOM                  |
| Schedule Bulk reports            | Generate CA Prop 65 Report  |
|                                  |                             |

 Select the desired version of the CA Prop 65 rule with the most data. Click "Generate" to generate the report, and click "Download Report Here" to download the report – as shown below.

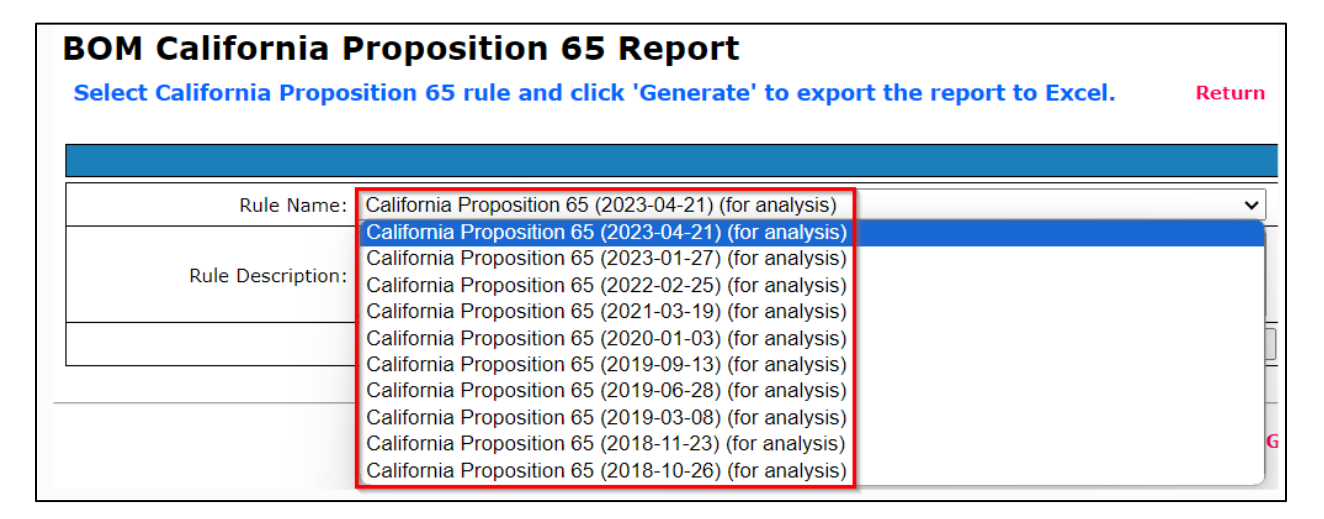

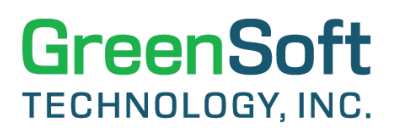

| BOM California Proposition 65 Report<br>Select California Proposition 65 rule and click 'Generate' to export the report to Excel. |                                                                                                    |   |          |  |  |  |  |  |  |  |
|----------------------------------------------------------------------------------------------------|----------------------------------------------------------------------------------------------------|---|----------|--|--|--|--|--|--|--|
|                                                                                                    |                                                                                                    |   |          |  |  |  |  |  |  |  |
| Rule Name:                                                                                                    | California Proposition 65 (2023-04-21) (for analysis)                                                                                              |   | ~        |  |  |  |  |  |  |  |
| Rule Description:                                                                                                    | [14 Substance Groups + 876 Substances] Reference: Proposition 65 - Safe<br>Rule Description: Drinking Water Act of 1986. (updated on Apr 21, 2023) |   |          |  |  |  |  |  |  |  |
|                                                                                                    |                                                                                                    | [ | Generate |  |  |  |  |  |  |  |
| Download Report Here                                                                                                    |                                                                                                    | _ |          |  |  |  |  |  |  |  |

4. The report generated will be an Excel file, and <u>it will include the CA Prop65 analysis for all BOMs in your GDM software</u>. Please set up the filter to the column headers in row 10, and filter on column B of "BOM ID" to select the desired BOM to do the compliance analysis. If you have many BOMs in the GDM software and the time to generate the CA Prop 65 report for all BOMs has taken too long, then you can switch to generate the CA Prop 65 report for a single BOM as described in **Section B** of this document.

| ×                         | AutoSave 💽 off 📙                                 | ויץ < פי י ש BOM_d                                                                  | California_Proposition_65_Rep                  | ort_12_20_2023_10_42_48 \                                             | ✓ ♀ Search                  |                             |                                    | Lax Dahal 🔟 –                                                  |                      |                                     |       |
|---------------------------|--------------------------------------------------|-------------------------------------------------------------------------------------|------------------------------------------------|-----------------------------------------------------------------------|-----------------------------|-----------------------------|------------------------------------|----------------------------------------------------------------|----------------------|-------------------------------------|-------|
| File                      | Home Insert [                                    | Draw Page Layout Fo                                                                 | rmulas Data Review                             | View Help                                                             |                             |                             |                                    |                                                                |                      | 🖵 Comment                           | ts    |
| Pas                       | Cut<br>Copy ~<br>Format Painter<br>Clipboard Fig | Verdana v 9<br>B I U v H v S<br>Font                                                |                                                | Image: System     Image: System       Image: System     Image: System | General<br>enter ~ \$ ~ % 9 | Conditional<br>Formatting ~ | Format as Cell<br>Table ~ Styles ~ | Delete Format<br>Cells  ∑ Auto S Fill ~<br>◊ Clean             | Sum ~<br>· •<br>Edit | A<br>Z<br>Sort &<br>Filter Select V | Add   |
| A10                       | ✓ : × ✓                                          | fx Location                                                                         |                                                |                                                                       |                             |                             |                                    |                                                                |                      | Z Sort Z to A                       |       |
|                           | А                                                | В                                                                                   | С                                              | D                                                                     | E                           | F                           | G                                  | н                                                              |                      | Lt Custom Sort                      |       |
| 1 R<br>2 3 D<br>4 5 R     | eport Type:<br>ate of Report:<br>ule Name:       | BOM California Proposition<br>12/20/2023 10:42:48 Al<br>California Proposition 65 ( | n 65 Report<br>M<br>(2023-04-21) (for analysis | ;)                                                                    |                             |                             |                                    | Filter (Ctrl+Shift+L)<br>Turn on filtering for the seleccells. | cted                 | <b>Eilter</b>                       |       |
| 6<br>7 <b>R</b><br>8<br>9 | le Description:                                  | [14 Substance Groups +                                                              | 876 Substances] Referenc                       | e: Proposition 65 - Safe D                                            | rinking Water Act of 198    | 6. (updated on Apr 21, 20   | 123)                               | Then, click the arrow in the cheader to narrow down the        | olumn<br>data.       | Reapply                             |       |
| 10                        | Location 💡                                       | BOM ID                                                                              | BOM Name 💡                                     | Internal PN 🗸                                                         | Manufacturer Name           | Manufacturer PN             | Part Description                   | ⑦ Tell me more                                                 |                      | ule Status 🔽                        |       |
| 11 Co                     | mponent Division                                 | Sample-1                                                                            | Sample IC Pkg, Pin Count                       | LF-102                                                                | MFG-2                       | LF-102                      | Lead Frame                         | Primary Part                                                   | Failed               |                                     | FMD   |
| 12 Co                     | mponent Division                                 | Sample-1                                                                            | Sample IC Pkg, Pin Count                       | LF-102                                                                | MFG-2                       | LF-102                      | Lead Frame                         | Primary Part                                                   | Failed               |                                     | FMD   |
| 13 Co                     | mponent Division                                 | Sample-1                                                                            | Sample IC Pkg, Pin Count                       | MC-101                                                                | MFG-1                       | MC-101                      | Molding Compound                   | Primary Part                                                   | Failed               |                                     | FML   |
| 15 05                     | land                                             | 010                                                                                 | Control Board M609 V2,                         | 0022-10034-22                                                         | 11                          | TL431AID04                  | IC, ADJUSTABLE PRECISI             | (Primary Part                                                  | Failed               |                                     | I CMC |
| 16 5                      | land                                             | C16                                                                                 | Control Board M609 V2,                         | 0022-10034-22                                                         | T                           | TLASIAIDGA                  | IC, ADJUSTABLE PRECISI             | Primary Part                                                   | Failed               |                                     | EMC   |

5. To analyze the CA Prop 65 compliance status on the desired BOM, filter column Q of "Type of Toxicity" by selecting "Birth defects or ..." or "Cancer | Birth defects or ...", which will identify the parts in the desired BOM that contain the substances for causing birth defect. You can further filter down the parts by examining the description of the parts to see whether those components are exposed to humans during the normal usage. Please note, if you have a repair center inside California, the workers in the repair center may get exposed to the components on the PCBA even they are sealed inside the enclosures. The substances for causing birth defect in the warning level for the product. (Please note – the analysis done here will only analyze the

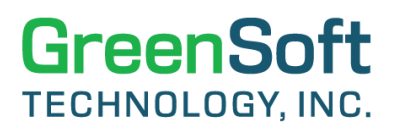

containment of the substances that could cause birth defects. It does not verify the exact compliance status on whether the containment of the substances exceed the safe harbor requirements per the CA Prop 65 regulation.)

|       |                 |               |                            |          |                                    |            |           | _      |                                        |     |
|-------|-----------------|---------------|----------------------------|----------|------------------------------------|------------|-----------|--------|----------------------------------------|-----|
| BOM   | BOM Name        | Internal PN   | Manufactur <mark>er</mark> |          | Part Description                   | _          | Substance |        | Type of Toxicity                       |     |
| ID 🖓  |                 |               | Name 🎽                     |          | i dre beschption                   | ,ĩ         | Name 🎽    |        | Type of Toxicity                       | *   |
| AT100 | Wireless Router | 0150-00310-25 | YEAR ROUND                 | Housing, | Short PCB Guide - Pressure Diecast | ting Alloy | Cadmium   | Cancer | Birth defects or other reproductive ha | arm |
| AT100 | Wireless Router | 0150-00310-25 | YEAR ROUND                 | Housing, | Short PCB Guide - Pressure Diecast | ting Alloy | Lead      | Cancer | Birth defects or other reproductive ha | arm |
| AT100 | Wireless Router | 0150-00310-25 | YEAR ROUND                 | Housing, | Short PCB Guide - Pressure Diecast | ting Alloy | Nickel    | Cancer |                                        |     |
| AT100 | Wireless Router | 0150-00310-25 | YEAR ROUND                 | Housing, | Short PCB Guide - Pressure Diecast | ting Alloy | Cadmium   | Cancer |                                        |     |
| AT100 | Wireless Router | 0150-00310-25 | YEAR ROUND                 | Housing, | Short PCB Guide - Pressure Diecast | ting Alloy | Lead      | Cancer |                                        |     |
| AT100 | Wireless Router | 0150-00310-25 | YEAR ROUND                 | Housing, | Short PCB Guide - Pressure Diecast | ting Alloy | Nickel    | Cancer |                                        |     |
| AT100 | Wireless Router | 1001-2510-10  | YEAR ROUND                 | Housing, | Top, 10G LRM SFP+                  |            | Cadmium   | Cancer | Birth defects or other reproductive ha | arm |
| AT100 | Wireless Router | 1001-2510-10  | YEAR ROUND                 | Housing, | Top, 10G LRM SFP+                  |            | Lead      | Cancer | Birth defects or other reproductive ha | arm |
| AT100 | Wireless Router | 1001-2510-10  | YEAR ROUND                 | Housing, | Top, 10G LRM SFP+                  |            | Nickel    | Cancer |                                        |     |
| AT100 | Wireless Router | 1001-2510-10  | YEAR ROUND                 | Housing, | Top, 10G LRM SFP+                  |            | Cadmium   | Cancer |                                        |     |
| AT100 | Wireless Router | 1001-2510-10  | YEAR ROUND                 | Housing, | Top, 10G LRM SFP+                  |            | Lead      | Cancer |                                        |     |
| AT100 | Wireless Router | 1001-2510-10  | YEAR ROUND                 | Housing, | Top, 10G LRM SFP+                  |            | Nickel    | Cancer |                                        |     |
| AT100 | Wireless Router | 1001-2510-90  | YEAR ROUND                 | Housing, | Bottom, 10G LRM SFP+               |            | Cadmium   | Cancer | Birth defects or other reproductive ha | arm |
| AT100 | Wireless Router | 1001-2510-90  | YEAR ROUND                 | Housing, | Bottom, 10G LRM SFP+               |            | Lead      | Cancer | Birth defects or other reproductive ha | arm |
| AT100 | Wireless Router | 1001-2510-90  | YEAR ROUND                 | Housing, | Bottom, 10G LRM SFP+               |            | Nickel    | Cancer |                                        |     |
| AT100 | Wireless Router | 1001-2510-90  | YEAR ROUND                 | Housing, | Bottom, 10G LRM SFP+               |            | Cadmium   | Cancer |                                        |     |
| AT100 | Wireless Router | 1001-2510-90  | YEAR ROUND                 | Housing, | Bottom, 10G LRM SFP+               |            | Lead      | Cancer |                                        |     |
| AT100 | Wireless Router | 1001-2510-90  | YEAR ROUND                 | Housing, | Bottom, 10G LRM SFP+               |            | Nickel    | Cancer |                                        |     |
|       |                 |               |                            |          |                                    |            |           |        |                                        |     |

- 6. You can perform the same process as stated in step 5 by filtering **column Q** of **"Type of Toxicity**" by selecting **"Cancer**" or **"Cancer | Birth defects or** ...", which will identify the parts in the desired BOM that contain the substances for causing cancer. You can do the same analysis by identifying the parts for causing cancer, which should be included in the warning label for the product.
- 7. Please see the screenshot below, which shows an example of the CA Prop 65 Report analyzed for the BOM of "AT100". Based on analysis for **BOM ID of "AT100"**, it has 18 parts that could be exposed to consumers in California. Those 18 parts contain three substances (Cadmium, Lead, and Nickel), and the type of toxicity as "Cancer". There are also 6 parts with the type of toxicity as "Cancer and Birth defects", which are the parts containing substances identified by the State of California as causing birth defects.
- 8. You can switch to a different BOM by filtering the report with a different BOM ID and repeat the same analysis process as described above.

## GreenSoft TECHNOLOGY, INC.

## GreenData Manager®

| BOM Ca                                                                                                    | lifornia Propositior<br>7                                                                                                    | 1 65 Report      |              |                                                     |           |                                                   |  |  |  |  |  |  |  |
|----------------------------------------------------------------------------------------------------|----------------------------------------------------------------------------------------------------|------------------|--------------|-----------------------------------------------------|-----------|---------------------------------------------------|--|--|--|--|--|--|--|
| 12/10/2                                                                                                    | 023 9:13:41 PM                                                                                                    |                  |              |                                                     |           |                                                   |  |  |  |  |  |  |  |
|                                                                                                    |                                                                                                    |                  |              |                                                     |           |                                                   |  |  |  |  |  |  |  |
| Californ                                                                                                    | ia Proposition 65 (                                                                                                    | 2023-04-21) (for | analysis)    |                                                     |           |                                                   |  |  |  |  |  |  |  |
| Et 4 Culo                                                                                                    | 144 Cubatanan Cauma J. 975 Cubatanana) References Prescribing 55 - Cafe Drinking Water Act of 1005 (undated on Apr 31, 2023) |                  |              |                                                     |           |                                                   |  |  |  |  |  |  |  |
| 14 Substance Groups + 876 Substances Reference: Proposition 65 - Safe Drinking Water Act of 1986. (updated on Apr 21, 2023) |                                                                                                    |                  |              |                                                     |           |                                                   |  |  |  |  |  |  |  |
|                                                                                                    | ]                                                                                                    |                  |              |                                                     |           |                                                   |  |  |  |  |  |  |  |
| BOM                                                                                                    |                                                                                                    |                  | Manufacturer |                                                     | Substance |                                                   |  |  |  |  |  |  |  |
| ID 📲                                                                                                    | BOM Name                                                                                                    | Internal PN      | Name 💌       | Part Description 🧊                                  | Name 💌    | Type of Toxicity                                  |  |  |  |  |  |  |  |
| AT100                                                                                                    | Wireless Router                                                                                                    | 0150-00310-25    | YEAR ROUND   | Housing, Short PCB Guide - Pressure Diecasting Allo | Cadmium   | Cancer   Birth defects or other reproductive harm |  |  |  |  |  |  |  |
| AT100                                                                                                    | Wireless Router                                                                                                    | 0150-00310-25    | YEAR ROUND   | Housing, Short PCB Guide - Pressure Diecasting Allo | Lead      | Cancer   Birth defects or other reproductive harm |  |  |  |  |  |  |  |
| AT100                                                                                                    | Wireless Router                                                                                                    | 0150-00310-25    | YEAR ROUND   | Housing, Short PCB Guide - Pressure Diecasting Allo | Nickel    | Cancer                                            |  |  |  |  |  |  |  |
| AT100                                                                                                    | Wireless Router                                                                                                    | 0150-00310-25    | YEAR ROUND   | Housing, Short PCB Guide - Pressure Diecasting Allo | Cadmium   | Cancer                                            |  |  |  |  |  |  |  |
| AT100                                                                                                    | Wireless Router                                                                                                    | 0150-00310-25    | YEAR ROUND   | Housing, Short PCB Guide - Pressure Diecasting Allo | Lead      | Cancer                                            |  |  |  |  |  |  |  |
| AT100                                                                                                    | Wireless Router                                                                                                    | 0150-00310-25    | YEAR ROUND   | Housing, Short PCB Guide - Pressure Diecasting Allo | Nickel    | Cancer                                            |  |  |  |  |  |  |  |
| AT100                                                                                                    | Wireless Router                                                                                                    | 1001-2510-10     | YEAR ROUND   | Housing, Top, 10G LRM SFP+                          | Cadmium   | Cancer   Birth defects or other reproductive harm |  |  |  |  |  |  |  |
| AT100                                                                                                    | Wireless Router                                                                                                    | 1001-2510-10     | YEAR ROUND   | Housing, Top, 10G LRM SFP+                          | Lead      | Cancer   Birth defects or other reproductive harm |  |  |  |  |  |  |  |
| AT100                                                                                                    | Wireless Router                                                                                                    | 1001-2510-10     | YEAR ROUND   | Housing, Top, 10G LRM SFP+                          | Nickel    | Cancer                                            |  |  |  |  |  |  |  |
| AT100                                                                                                    | Wireless Router                                                                                                    | 1001-2510-10     | YEAR ROUND   | Housing, Top, 10G LRM SFP+                          | Cadmium   | Cancer                                            |  |  |  |  |  |  |  |
| AT100                                                                                                    | Wireless Router                                                                                                    | 1001-2510-10     | YEAR ROUND   | Housing, Top, 10G LRM SFP+                          | Lead      | Cancer                                            |  |  |  |  |  |  |  |
| AT100                                                                                                    | Wireless Router                                                                                                    | 1001-2510-10     | YEAR ROUND   | Housing, Top, 10G LRM SFP+                          | Nickel    | Cancer                                            |  |  |  |  |  |  |  |
| AT100                                                                                                    | Wireless Router                                                                                                    | 1001-2510-90     | YEAR ROUND   | Housing, Bottom, 10G LRM SFP+                       | Cadmium   | Cancer   Birth defects or other reproductive harm |  |  |  |  |  |  |  |
| AT100                                                                                                    | Wireless Router                                                                                                    | 1001-2510-90     | YEAR ROUND   | Housing, Bottom, 10G LRM SFP+                       | Lead      | Cancer   Birth defects or other reproductive harm |  |  |  |  |  |  |  |
| AT100                                                                                                    | Wireless Router                                                                                                    | 1001-2510-90     | YEAR ROUND   | Housing, Bottom, 10G LRM SFP+                       | Nickel    | Cancer                                            |  |  |  |  |  |  |  |
| AT100                                                                                                    | Wireless Router                                                                                                    | 1001-2510-90     | YEAR ROUND   | Housing, Bottom, 10G LRM SFP+                       | Cadmium   | Cancer                                            |  |  |  |  |  |  |  |
| AT100                                                                                                    | Wireless Router                                                                                                    | 1001-2510-90     | YEAR ROUND   | Housing, Bottom, 10G LRM SFP+                       | Lead      | Cancer                                            |  |  |  |  |  |  |  |
| AT100                                                                                                    | Wireless Router                                                                                                    | 1001-2510-90     | YEAR ROUND   | Housing, Bottom, 10G LRM SFP+                       | Nickel    | Cancer                                            |  |  |  |  |  |  |  |

- 9. CA Prop 65 requires businesses to inform individuals about exposure to listed chemicals with a "clear and reasonable" warning before exposure. If a product contains unsafe exposure to one or more CA Prop 65 substances, the manufacturer of the product must warn consumers of the product before the exposure takes place.
  - a. The warning label must contain the name of the chemicals and the type of toxicity or harm they can cause (Cancer and Birth Defects). Please see the example below:

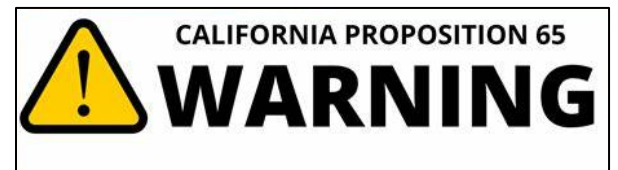

This Product can expose you to chemicals including Cadmium, Lead, and Nickel, which are known to the State of California to cause cancer, and birth defects or other reproductive harm.

For more information, go to www.P65Warnings.ca.gov

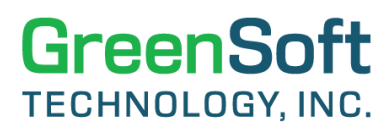

#### **B** - Generating compliance reports for a single BOM on CA Proposition 65:

1. If you have many BOMs in the GDM software and the time to generate the CA Prop 65 report for all BOMs has taken too long, then you can switch to generate the CA Prop 65 report for a single BOM by navigating to the BOM Detail page of a single BOM, as shown below. Click on **"Generate CA Prop 65 Report"**.

| BOM Details                                                            |                |                         |                                                          |                                                                                |                                  |  |  |  |  |
|------------------------------------------------------------------------|----------------|-------------------------|----------------------------------------------------------|--------------------------------------------------------------------------------|----------------------------------|--|--|--|--|
| BOM ID: AT100                                                          | Project Na     | me: Advantage           |                                                          | Location: Hawaii                                                               |                                  |  |  |  |  |
| BOM Name: Wireless Router                                              | Revision:      |                         |                                                          | Imported Date: 07/04/                                                          | 2023 02:25:30 PM                 |  |  |  |  |
| External BOM ID: Advantage Plus 100                                    | Exemption      | <b>s:</b> R2-6c, R2-7a, | R2-7c1                                                   |                                                                                |                                  |  |  |  |  |
| Rule 2 for Charts: EU RoHS-2 New Substances                            |                |                         | ~                                                        |                                                                                |                                  |  |  |  |  |
| Note: Parts maintained in GDM are have combination of IPN + MFG + MPN. | ing the unique |                         | Return                                                   | Switch to Extended Minerals View                                               | Switch to Conflict Minerals View |  |  |  |  |
| Number of Unique Parts:                                                | 30 [100.0 %]   | Action Panel:           | 🗹 Include 2nd                                            | Source                                                                         | Delete this BOM                  |  |  |  |  |
| Number of Unique Manufacturers:                                        | 21             | Action List:            | Click <mark>here to</mark><br>Click <mark>here to</mark> | download the source file of this BOM<br>view the RoHS Exemption List for all ( | parts in this BOM                |  |  |  |  |
| Number of Parts that match with Item Master:                           | 30 [100.0 %]   |                         | Click here to                                            | view all Subassemblies of this BOM                                             |                                  |  |  |  |  |
| Number of Parts not matching with Item Master: 0 [0.0 %]               |                |                         | Download Compliance Statement: EU RoHS REACH SVHC        |                                                                                |                                  |  |  |  |  |
| Number of Parts with Part Mass specified: 28 [93.3 %]                  |                |                         | Generate CA                                              | Prop 65 Report                                                                 |                                  |  |  |  |  |

2. From the **"BOM California Proposition 65 Report**" page, select the Rule Name with the latest CA Prop 65 rule. (Currently the release of CA Prop 65 on 2023-12-29 is the latest rule.) Once selected, click **"Generate**" to generate the report in Excel.

#### **BOM California Proposition 65 Report**

 Select California Proposition 65 rule and click 'Generate' to export the report to Excel.
 Return

 Rule Name:
 California Proposition 65 (2023-12-29) (for analysis)

 If a Substance Groups + 882 Substances] Reference: Proposition 65 - Safe
 Build Description:
 Ininking Water Act of 1986. (updated on Dec 29, 2023)
 Generate

3. You can then open the Excel file and set up the filter to the column headers in row 10, and filter on column Q of "Type of Toxicity" by selecting "Birth defects or ..." or "Cancer | Birth defects or ...", which will identify the parts in the desired BOM that contain the substances known to cause birth defects. You can further filter down the parts by examining the description of the parts to see whether those components are exposed to humans during the normal usage. (Please note, if you have a repair center inside California, the workers in the repair center may get exposed to the components on the

# GreenSoft TECHNOLOGY, INC.

## GreenData Manager®

PCBA even they are sealed inside the enclosures.) The substances known to cause birth defects can be identified in **column L** - **"Substance Name**," which should be included in the warning label for the product. (Please note – the analysis done here will only analyze the containment of the substances that could cause birth defects. It does not verify the exact compliance status on whether the containment of the substances exceed the safe harbor requirements per the CA Prop 65 regulation.) With this analysis, you should report **"Lead"** and **"Cadmium"** as the two chemicals that would cause birth defect from this BOM – as shown below.

|                   | A            | В                 | с                 | D                   | E                      | F                  | G                          | н             | 1               | L 1             | к                      | L              | м              | N                      | o                  | Р                  | .       | Q R                   |
|-------------------|--------------|-------------------|-------------------|---------------------|------------------------|--------------------|----------------------------|---------------|-----------------|-----------------|------------------------|----------------|----------------|------------------------|--------------------|--------------------|---------|-----------------------|
| Repo              | rt Type:     | BOM California P  | roposition 65 Rep | ort                 |                        |                    |                            |               |                 |                 |                        |                |                |                        |                    |                    |         |                       |
| Date              | of Report:   | 6/4/2024 23:57    |                   |                     |                        |                    |                            |               |                 |                 |                        |                |                |                        |                    |                    |         |                       |
| Rule              | Name:        | California Propos | ition 65 (2023-12 | -29) (for analysis) |                        |                    |                            |               |                 |                 |                        |                |                |                        |                    |                    |         |                       |
| 7 Rule            | Description: | [14 Substance G   | roups + 882 Subs  | tances] Reference   | Proposition 65         | - Safe Drinking W  | ater Act of 1986. (updated | on Dec 29, 20 | 23)             |                 |                        |                |                |                        |                    |                    |         |                       |
| 0                 | Location     | BOM ID            | BOM Name          | Internal PN         | Manufacturer<br>Name 🖕 | Manufacturer<br>PN | Part Description           | Line Type     | Rule<br>Statu 🗸 | Sourced<br>From | Substance<br>Group Nan | Substance Name | CAS<br>Numbe 🚽 | Substance<br>Mass (c 🗸 | Substance<br>PPM 🖵 | Location<br>Presen | Type of | Toxicity              |
| Hawa              | iii          | AT100             | Wireless Router   | 0022-10036-54       | ON SEMICONDU           | 1N4935G            | RECTIFIER, FAST SWITCHI    | Primary Part  | Passed          | CoC Stateme     |                        | Lead           | 7439-92-1      | 0.0074                 | 29429.471          | ie Attach So       | Cancer  | Birth defects or othe |
| <sup>9</sup> Hawa | ii           | AT100             | Wireless Router   | 0150-00310-25       | YEAR ROUND             | EZDA 3             | Housing, Short PCB Guide   | Primary Part  | Failed          | FMD Docume      |                        | Cadmium        | 7440-43-9      | 0.0662                 | 9.000              |                    | Cancer  | Birth defects or othe |
| Hawa              | ii .         | AT100             | Wireless Router   | 0150-00310-25       | YEAR ROUND             | EZDA 3             | Housing, Short PCB Guide   | Primary Part  | Failed          | FMD Docume      | -                      | Lead           | 7439-92-1      | 0.1250                 | 17.000             |                    | Cancer  | Birth defects or othe |
| 5 Hawa            |              | AT100             | Wireless Router   | 1001-2510-10        | YEAR ROUND             | FDD-101121-DC/     | Housing, Top, 10G LRM SF   | PPrimary Part | Failed          | FMD Docume      |                        | Cadmium        | 7440-43-9      | 0.0001                 | 9.000              | inc alloy          | Cancer  | Birth defects or othe |
| Hawa              |              | AT100             | Wireless Router   | 1001-2510-10        | YEAR ROUND             | FDD-101121-DC/     | Housing, Top, 10G LRM SFI  | PPrimary Part | Failed          | FMD Docume      |                        | Lead           | 7439-92-1      | 0.0003                 | 17.000             | inc alloy          | Cancer  | Birth defects or othe |
| 1 Hawa            |              | AT100             | Wireless Router   | 1001-2510-90        | YEAR ROUND             | FDD-101122-DC/     | Housing, Bottom, 10G LRM   | Primary Part  | Failed          | FMD Docume      |                        | Cadmium        | 7440-43-9      | 0.0000                 | 9.000              | inc alloy          | Cancer  | Birth defects or othe |
| 4 Hawa            |              | AT100             | Wireless Router   | 1001-2510-90        | YEAR ROUND             | FDD-101122-DC/     | Housing, Bottom, 10G LRM   | Primary Part  | Failed          | FMD Docume      | l                      | Lead           | 7439-92-1      | 0.0001                 | 17.000             | (inc alloy         | Cancer  | Birth detects or othe |
| Hawa              |              | AT100             | Wireless Router   | 101-231-1111        | BOURNS                 | 32962-Y91-104L     | Hinductor, 1024, 2C6, 1%   | Primary Part  | Failed          | FMD Docume      | l                      | Lead           | /439-92-1      | 0.0027                 | 3185.968           | haft-Brass         | Cancer  | Birth defects or othe |
| Hawa              | III          | AT100             | Wireless Router   | 21-0021-00          | DIODES_INC             | SMAJ12A-13-F       | DIODE, TVS, VRWM 12V       | Primary Part  | Failed          | JFMD Docume     | 1                      | Lead           | 7439-92-1      | 0.0024                 | 37001.734          | older-High-n       | (Cancer | Birth defects or othe |

4. You can perform the same process as stated in step 3 above by filtering column Q of "Type of Toxicity" by selecting "Cancer" or "Cancer | Birth defects or …", which will identify the parts in the BOM of "AT100" that contain the substances for known to cause cancer. You can do the same analysis by identifying the parts for causing cancer, which should be included in the warning label for the product. With the example of using the BOM of "AT100", after the analysis of part description on parts with the possibility of exposing to human touches, we can conclude to report "Lead", "Cadmium" and "Nickel" as 3 chemicals known to cause cancer from this BOM – as shown below.

| A                 | В                | c c                          | D                    | E                      | F                    | G                            | н             | 1               | 1                 | к                        | L L            | M              | N                    | o                | Р                   | Q                   | R           |
|-------------------|------------------|------------------------------|----------------------|------------------------|----------------------|------------------------------|---------------|-----------------|-------------------|--------------------------|----------------|----------------|----------------------|------------------|---------------------|---------------------|-------------|
| Rule Name:        | California Propo | ]<br>sition 65 (2023-12<br>] | 2-29) (for analysis) |                        |                      |                              |               |                 |                   |                          |                |                |                      |                  |                     |                     |             |
| Rule Description: | [14 Substance G  | roups + 882 Subs             | stances] Reference   | Proposition 65         | - Safe Drinking Wa   | iter Act of 1986. (updated o | n Dec 29, 202 | 3)              |                   |                          |                |                |                      |                  |                     |                     |             |
| Location 🗸        | BOM ID           | BOM Name                     | Internal PN          | Manufacturer<br>Name 🖵 | Manufacturer<br>PN 🚽 | Part Description             | Line Type     | Rule<br>Statu 🗸 | Sourced<br>From 🖵 | Substance<br>Group Nam 🖵 | Substance Name | CAS<br>Numbe 🖵 | Substance<br>Mass (c | Substance<br>PPM | Location<br>Present | Type of Toxicity    |             |
| Hawaii            | AT100            | Wireless Router              | 0150-00310-25        | YEAR ROUND             | EZDA 3               | Housing, Short PCB Guide -   | Primary Part  | Failed          | FMD Docume        |                          | Cadmium        | 7440-43-9      | 0.0662               | 9.000            |                     | Cancer   Birth defe | cts or othe |
| Hawaii            | AT100            | Wireless Router              | 0150-00310-25        | YEAR ROUND             | EZDA 3               | Housing, Short PCB Guide     | Primary Part  | Failed          | FMD Docume        |                          | Lead           | 7439-92-1      | 0.1250               | 17.000           |                     | Cancer   Birth defe | cts or othe |
| Hawaii            | AT100            | Wireless Router              | 0150-00310-25        | YEAR ROUND             | EZDA 3               | Housing, Short PCB Guide -   | Primary Part  | Failed          | FMD Docume        |                          | Nickel         | 7440-02-0      | 0.0147               | 2.000            |                     | Cancer              |             |
| Hawaii            | AT100            | Wireless Router              | 0150-00310-25        | YEAR ROUND             | EZDA 3               | Housing, Short PCB Guide -   | Primary Part  | Failed          | FMD Docume        | Cadmium/Cadm             | Cadmium        | 7440-43-9      | 0.0662               | 9.000            |                     | Cancer              |             |
| Hawaii            | AT100            | Wireless Router              | 0150-00310-25        | YEAR ROUND             | EZDA 3               | Housing, Short PCB Guide -   | Primary Part  | Failed          | FMD Docume        | Lead/Lead Corr           | Lead           | 7439-92-1      | 0.1250               | 17.000           |                     | Cancer              |             |
| Hawaii            | AT100            | Wireless Router              | 0150-00310-25        | YEAR ROUND             | EZDA 3               | Housing, Short PCB Guide -   | Primary Part  | Failed          | FMD Docume        | Nickel / Nickel C        | Nickel         | 7440-02-0      | 0.0147               | 2.000            |                     | Cancer              |             |
| Hawaii            | AT100            | Wireless Router              | 1001-2510-10         | YEAR ROUND             | FDD-101121-DC/       | Housing, Top, 10G LRM SFP    | Primary Part  | Failed          | FMD Docume        |                          | Cadmium        | 7440-43-9      | 0.0001               | 9.000            | Zinc alloy          | Cancer   Birth defe | cts or othe |
| Hawaii            | AT100            | Wireless Router              | 1001-2510-10         | YEAR ROUND             | FDD-101121-DC/       | Housing, Top, 10G LRM SFP    | Primary Part  | Failed          | FMD Docume        |                          | Lead           | 7439-92-1      | 0.0003               | 17.000           | Zinc alloy          | Cancer   Birth defe | cts or othe |
| Hawaii            | AT100            | Wireless Router              | 1001-2510-10         | YEAR ROUND             | FDD-101121-DC/       | Housing, Top, 10G LRM SFP    | Primary Part  | Failed          | FMD Docume        |                          | Nickel         | 7440-02-0      | 0.0000               | 2.000            | Zinc alloy          | Cancer              |             |
| Hawaii            | AT100            | Wireless Router              | 1001-2510-10         | YEAR ROUND             | FDD-101121-DC/       | Housing, Top, 10G LRM SFP    | Primary Part  | Failed          | FMD Docume        | Cadmium/Cadm             | Cadmium        | 7440-43-9      | 0.0001               | 9.000            | Zinc alloy          | Cancer              |             |
| Hawaii            | AT100            | Wireless Router              | 1001-2510-10         | YEAR ROUND             | FDD-101121-DC/       | Housing, Top, 10G LRM SFP    | Primary Part  | Failed          | FMD Docume        | Lead/Lead Com            | Lead           | 7439-92-1      | 0.0003               | 17.000           | Zinc alloy          | Cancer              |             |
| Hawaii            | AT100            | Wireless Router              | 1001-2510-10         | YEAR ROUND             | FDD-101121-DC/       | Housing, Top, 10G LRM SFP    | Primary Part  | Failed          | FMD Docume        | Nickel / Nickel C        | Nickel         | 7440-02-0      | 0.0000               | 2.000            | Zinc alloy          | Cancer              |             |
| Hawaii            | AT100            | Wireless Router              | 1001-2510-90         | YEAR ROUND             | FDD-101122-DC/       | Housing, Bottom, 10G LRM     | Primary Part  | Failed          | FMD Docume        |                          | Cadmium        | 7440-43-9      | 0.0000               | 9.000            | Zinc alloy          | Cancer   Birth defe | cts or othe |
| Hawaii            | AT100            | Wireless Router              | 1001-2510-90         | YEAR ROUND             | FDD-101122-DC/       | Housing, Bottom, 10G LRM     | Primary Part  | Failed          | FMD Docume        |                          | Lead           | 7439-92-1      | 0.0001               | 17.000           | Zinc alloy          | Cancer   Birth defe | cts or othe |
| Hawaii            | AT100            | Wireless Router              | 1001-2510-90         | YEAR ROUND             | FDD-101122-DC/       | Housing, Bottom, 10G LRM     | Primary Part  | Failed          | FMD Docume        |                          | Nickel         | 7440-02-0      | 0.0000               | 2.000            | Zinc alloy          | Cancer              | 1           |
| Hawaii            | AT100            | Wireless Router              | 1001-2510-90         | YEAR ROUND             | FDD-101122-DC/       | Housing, Bottom, 10G LRM     | Primary Part  | Failed          | FMD Docume        | Cadmium/Cadm             | Cadmium        | 7440-43-9      | 0.0000               | 9.000            | Zinc alloy          | Cancer              | ]           |
| Hawaii            | AT100            | Wireless Router              | 1001-2510-90         | YEAR ROUND             | FDD-101122-DC/       | Housing, Bottom, 10G LRM     | Primary Part  | Failed          | FMD Docume        | Lead/Lead Com            | Lead           | 7439-92-1      | 0.0001               | 17.000           | Zinc alloy          | Cancer              |             |
| Hawaii            | AT100            | Wireless Router              | 1001-2510-90         | YEAR ROUND             | FDD-101122-DC/       | Housing, Bottom, 10G LRM     | Primary Part  | Failed          | FMD Docume        | Nickel / Nickel C        | Nickel         | 7440-02-0      | 0.0000               | 2.000            | Zinc alloy          | Cancer              | ]           |

QS1021-01 Rev B - Quick Reference Guide - Performing Compliance Analysis on BOMs for CA Prop 65